## **Printing PowerPoint Handouts**

- 1. In PowerPoint, Go to the File menu and select Print
- 2. Go to Print what: and select Handouts
- 3. Go to Color/grayscale: and select Pure Black and White
- 4. Go to **Handouts** and select the number of **slides per page**
- 5. Click OK

| Print                                            | <u>?</u> ]                                                                                                    |
|--------------------------------------------------|----------------------------------------------------------------------------------------------------|
| Status<br>Type:<br>Comm                          | HP LaserJet 5M  Properties HP LaserJet 5M Find Printer HPLaserJet 5M ent: Print to file                                    |
| Print r<br>All<br>C Cu<br>Sli<br>Enter<br>1,3,5- | ange Copies Current slide C Selection Istom Show:                                                                          |
| Print wh<br>Handou<br>Color/gr<br>Pure Bl        | at:<br>Its<br>Slides per page: 3<br>ayscale:<br>ack and White<br>Scale to fit pape<br>Frame slides<br>Include comment page |
| Prev                                             | view OK Cancel                                                                                                    |